## INSTRUCTIVO Preinscripción / Inscripción Ingresantes

### DEPARTAMENTO DE BEDELÍA

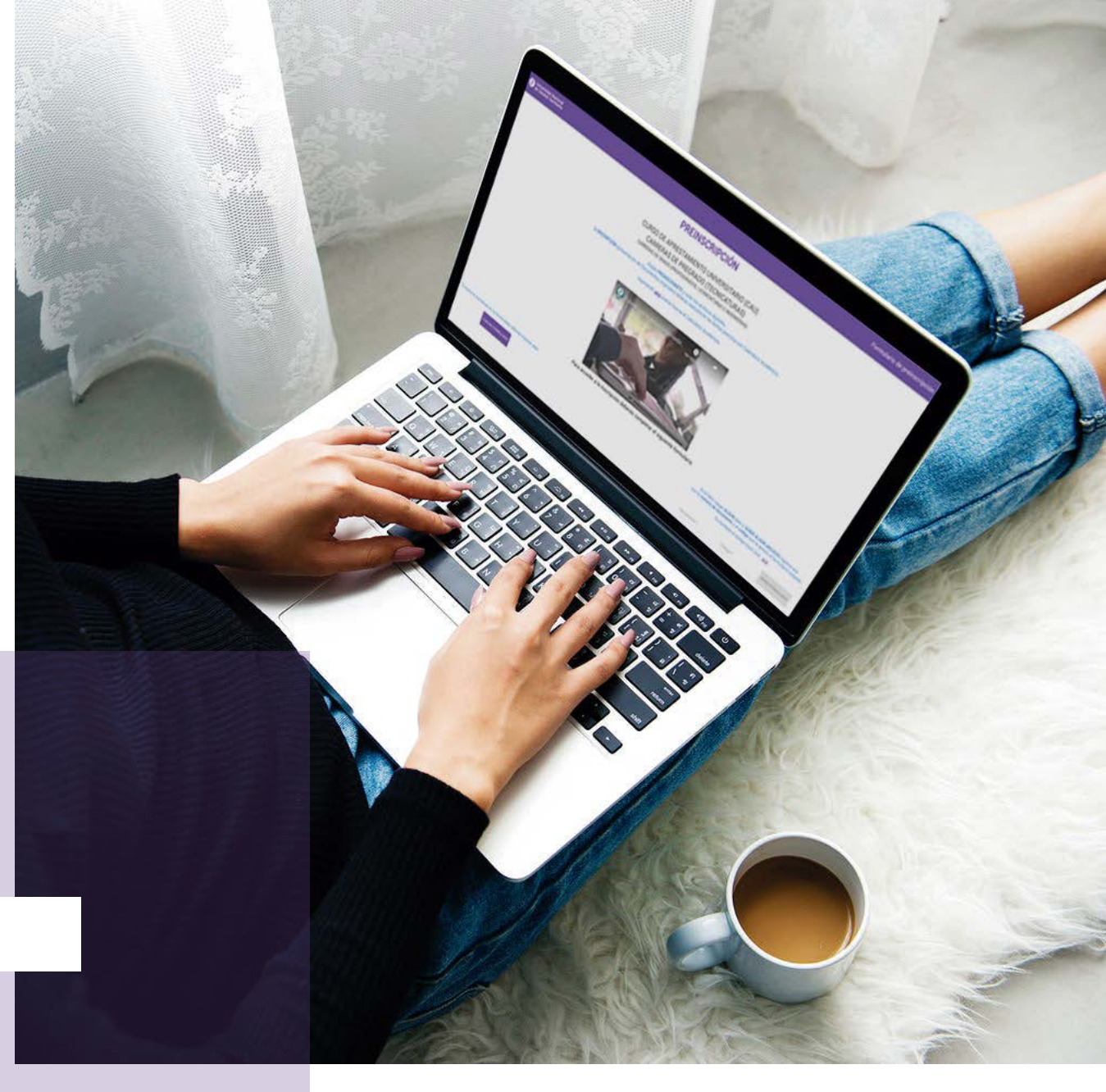

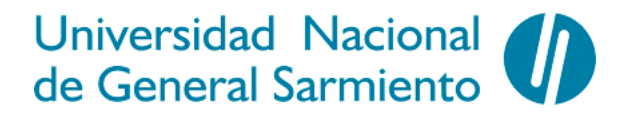

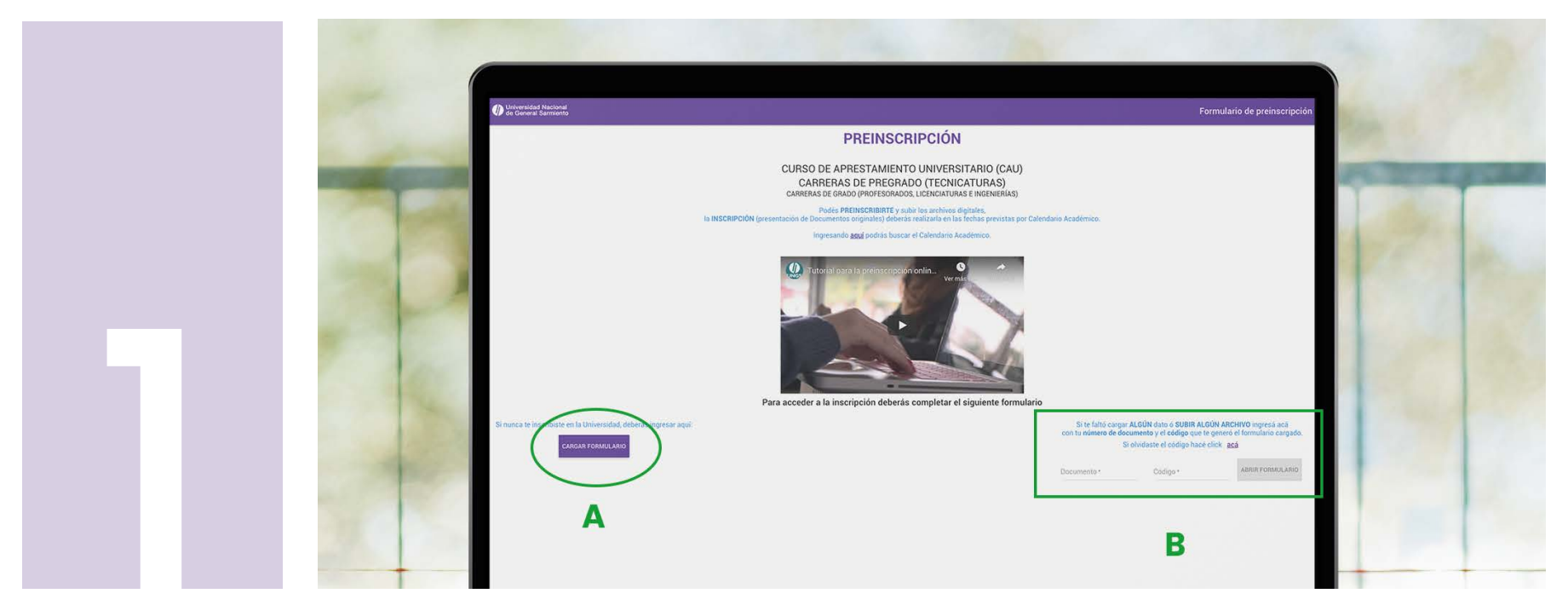

## Ingresá a https://sso.ungs.edu.ar:3007/

**A)** Si es la primera vez que ingresás y nunca llenaste el formulario: Hacé click en "CARGAR FORMULARIO".

B) Si enviaste o guardaste tu formulario en otra ocasión:

Debés ingresar el código que se te envió en el margen inferior derecho de la pantalla.

Si olvidaste o perdiste el código hace click en "Si olvidaste el código hacé click acá". Una vez ingresado podrás ver toda la información previamente cargada o solo deberás actualizar, agregar o cambiar los datos que quieras, clickear en la declaración jurada (PASO Nº 14), validarte como persona (PASO Nº 14) y reenviar el formulario (PASOS Nº 15 y 16).

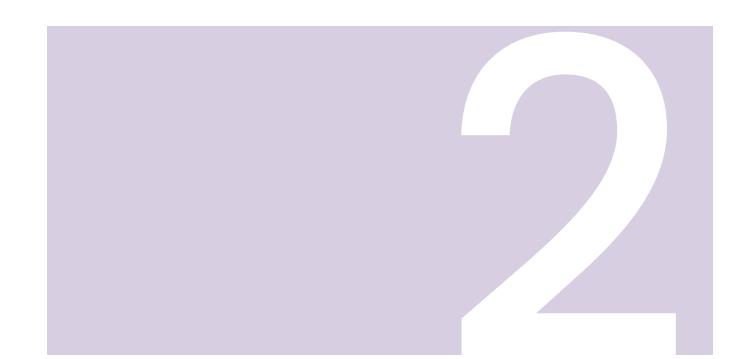

Una vez ingresado lo primero que deberás cargar son tus **datos personales.** 

Es muy importante que completes correctamente todos los datos. Si no conocés tu número de CUIL, podés consultarlo y descargar la constancia en PDF ingresando a:

https://www.anses.gob.ar/consulta/constancia-de-cuil

| D Universidad Nacional<br>de General Sarmiento            |                                           |                                                          | Formulario de preinscripción                                                                                                    |
|-----------------------------------------------------------|-------------------------------------------|----------------------------------------------------------|----------------------------------------------------------------------------------------------------|
| Formulario                                                |                                           |                                                          | LIMPIAR FORMULARIO                                                                                                    |
| Datos personales                                          |                                           | ,                                                        | 4 + Composi resemblas para (MVIAR el formatara)<br>nas poder (1014/0348, se recentra caspar el fi <sup>o</sup> del discomento, el El media la vasidación |
| C.U.I.T/C.U.I.L.+                                         | Pais del Documento -<br>Argentina         | Tipo Documento -<br>Tipo Documento Nacional de Identidad | • N° Documento* 💉 🗶                                                                                                    |
| Apellidos -                                               | Nombres.*                                 | E-mail*                                                  |                                                                                                    |
| Nacionalidad -<br>Argentino                               | <ul> <li>Fecha de nacimiento *</li> </ul> | *                                                        | 🔿 Masculino 🔿 Femenino                                                                                                    |
| Carrieras *                                               |                                           | ▼ Turno:*                                                | •                                                                                                    |
| Archivos adjuntos (Verifique que las imágenes sean claras | (legibles)                                |                                                          | Sale insidences y documentos PDF<br>Tainado exjerna: 6 Mil                                                                                               |
| Acreditación de Identidad - Sasta 8 archive/s             |                                           |                                                          |                                                                                                    |

| Universidad Nac<br>de General Sam | sional<br>Nento                                     |                                           |                         |                | Formul                                                  |
|-----------------------------------|-----------------------------------------------------|-------------------------------------------|-------------------------|----------------|---------------------------------------------------------|
| Formulario                        |                                                     |                                           |                         |                | LIMPIAR FORMULARIO                                      |
| Datos personales                  |                                                     | Arabia Saudita<br>Argelia                 |                         | Paragadar (1)  | - + + Campol (rep<br>AROMI, remembra cargan et N° de do |
| C.U.T./C.U.L.+                    |                                                     | Argentina                                 | DNI - Documento Naciona | l de Identidad | <ul> <li>N' Documer</li> </ul>                          |
| Apellidos *                       |                                                     | Armenia<br>Asia SIN Definir               |                         | E-mail*        |                                                         |
| Nacionalidad -<br>Argentino       |                                                     | <ul> <li>Fecha de nacimiento *</li> </ul> |                         | C              | ) Masculino 🔘 Femenino                                  |
| Carreras *                        |                                                     | ÷                                         | Turno: *                |                |                                                         |
| Archivos adjuntos                 | (Verifique que las imágenes sean claras y legibles) |                                           |                         |                |                                                         |

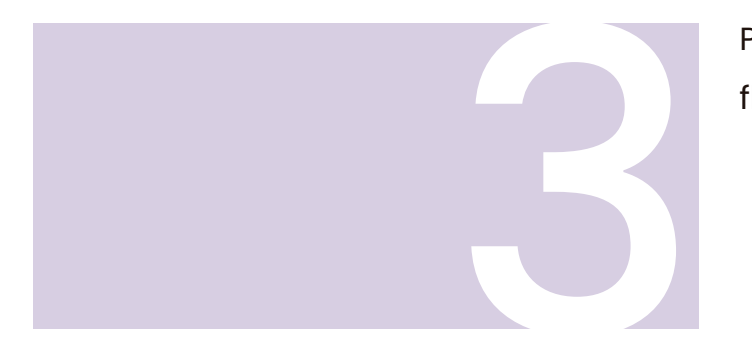

Para cargar el país del documento deberás hacer click en la flechita y seleccionar del desplegable.

|                      |                       |                                                                                                    | Formulario de preinscripción                                                                    |
|----------------------|-----------------------|----------------------------------------------------------------------------------------------------|-------------------------------------------------------------------------------------------------|
|                      |                       | and the second second second second second second second second second second second second second second second | LIMPIAR FORMULARIO                                                                              |
|                      |                       | CM - Cédula Mercosur<br>CUIL - CUIL/CUIT                                                                         | + Campos regionities para ENXAN al farmarian<br>per el Ri de docomento, al E-mail y la salatado |
| et Documer<br>Intina | de '                  | <ul> <li>DNI - Documento Nacional de Identidad</li> </ul>                                                        | N' Documento · 🛛 🖌 🗙                                                                            |
|                      | Nombres *             | DNT - Doc. Nac. de Identidad Temporario<br>LC - Libreta Civica                                                   |                                                                                                 |
|                      | Fecha de nacimiento * | - 0                                                                                                    | Masculino 🔘 Femenino                                                                            |
|                      | *_                    | fumo:+                                                                                                    | •                                                                                               |
|                      |                       |                                                                                                    | Solo magnes y socumentos Por<br>Tamatio colonido I Mit                                          |

Para seleccionar el tipo de documento deberás hacer click en la flechita y elegir del desplegable.

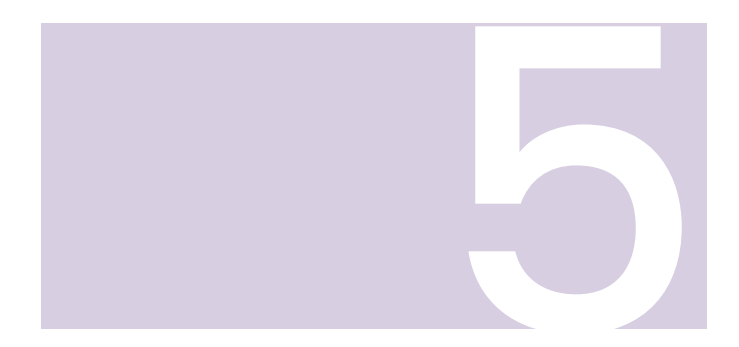

Para cargar tu número de DNI deberás clickear sobre el ícono del lápiz e ingresar los números (sin puntos) en la nueva ventana emergente. Una vez ingresado tenés que hacer click en "guardar". **También son muy importantes los datos de contacto. Recordá cargar correctamente tu mail** (este dato es obligatorio y debés tener acceso directo a esa casilla).

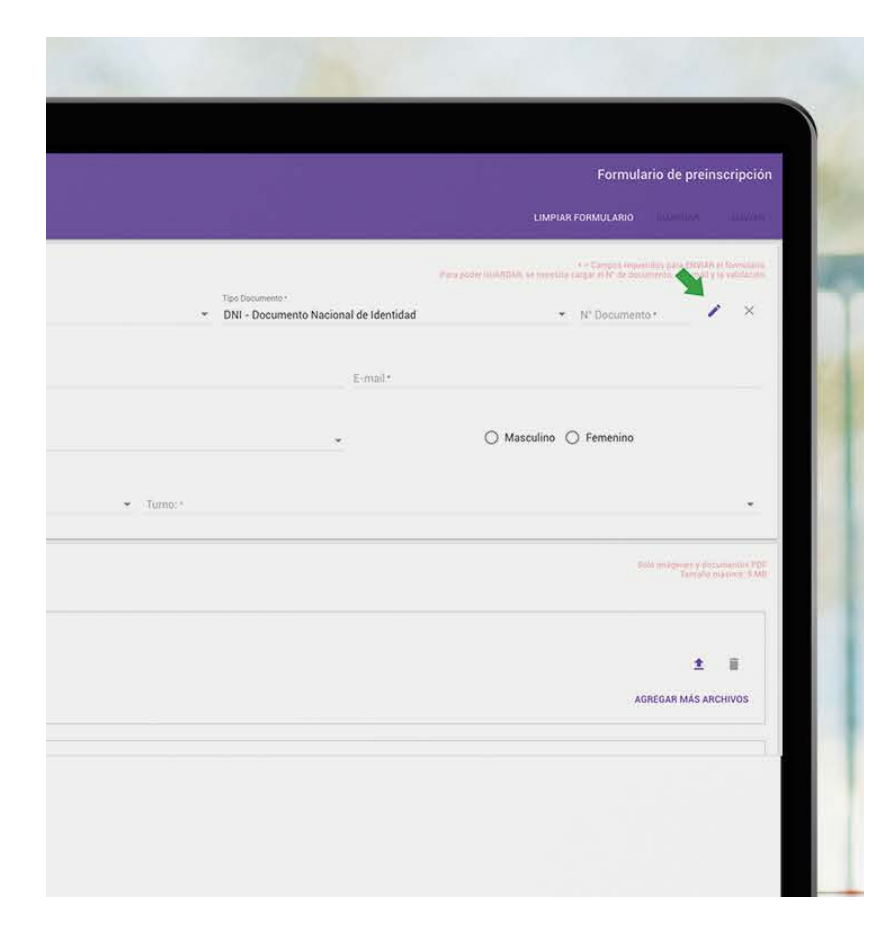

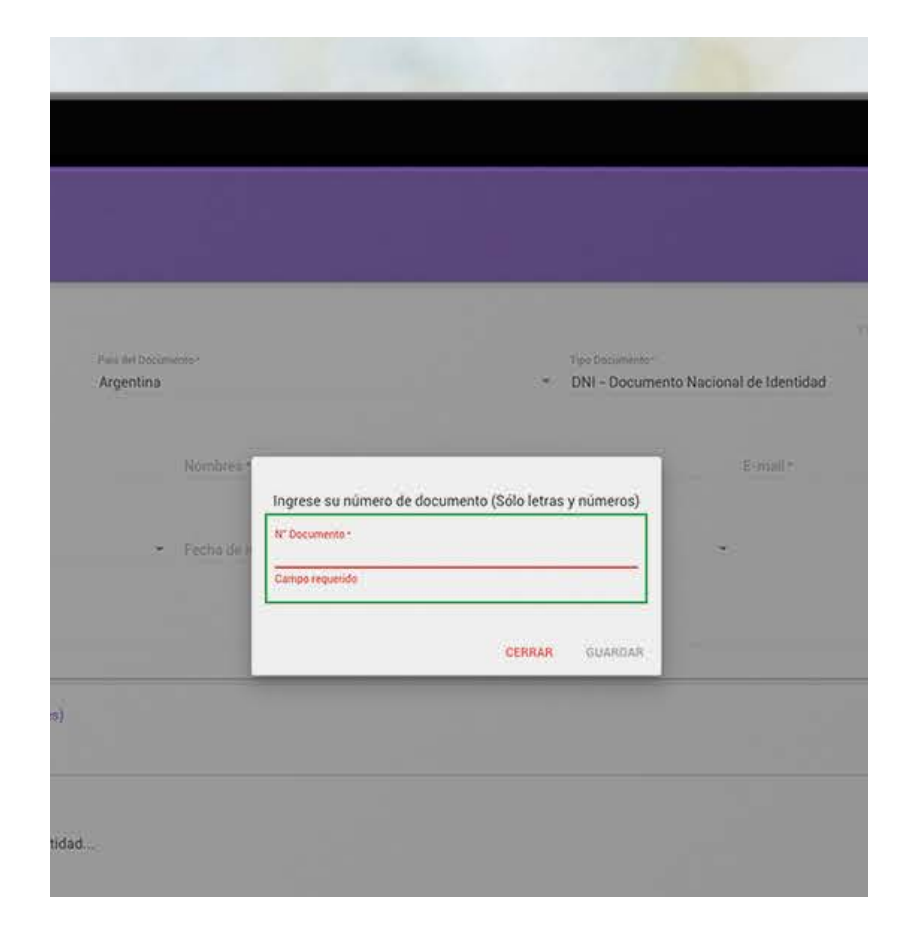

| Universidad Nacional<br>de General Sarmiento                |                                   |                             |
|-------------------------------------------------------------|-----------------------------------|-----------------------------|
| Formulario                                                  |                                   |                             |
| Datos personales                                            |                                   |                             |
| CUIT/CUIL ·                                                 | Pais del Documento -<br>Argentina | Tipo Di<br>V DNI -          |
| Apellidos *                                                 | Nombres -                         |                             |
| Argentino                                                   | <sup>2</sup> echa de nacimiento*  |                             |
| Extranjero                                                  |                                   |                             |
| Naturalizado                                                |                                   | <ul> <li>Turne •</li> </ul> |
| Por Opción<br>Archivos adjuntos (Verifique que las imágenes | s sean claras y legibles)         |                             |
|                                                             |                                   |                             |
| a ube unDML nounde que bete in a forme y mes                | a dermana.                        |                             |
| Agregue una imagen o pdf con la                             | Acreditación de identidad         |                             |
|                                                             |                                   |                             |
| Certificado de CUIL - hasta 8 archivo/s                     |                                   |                             |

| Universidad Nacional<br>de General Sarmiento |                                   |
|----------------------------------------------|-----------------------------------|
| Formulario                                   |                                   |
| Datos personales                             |                                   |
| C.U.I.T./C.U.I.L.*                           | Pais del Documento *<br>Argentina |
| Apellidos r                                  | Nombres *                         |
| Nacionalidad -<br>Argentino                  | 💌 🛛 Fecha de nacimiento :         |
| Parente 4                                    |                                   |
| Ingenieria Industrial                        |                                   |
| 🔲 Ingeniería Química                         |                                   |
| 🔲 Licenciatura en Administración de Empresas |                                   |
|                                              |                                   |

Para seleccionar tu nacionalidad deberás hacer click en la

flechita y elegir del desplegable.

Para seleccionar una carrera deberás hacer click en la flechita y tildar en el desplegable.

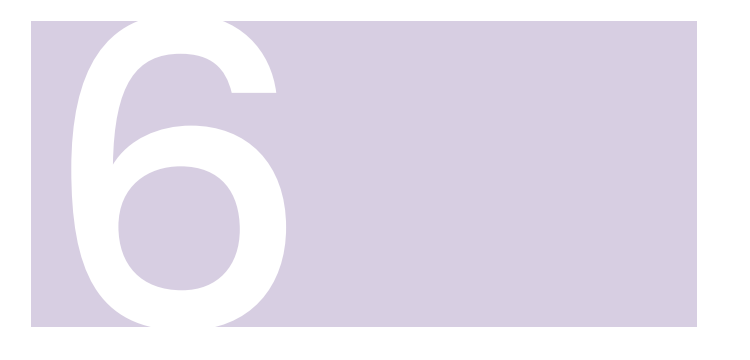

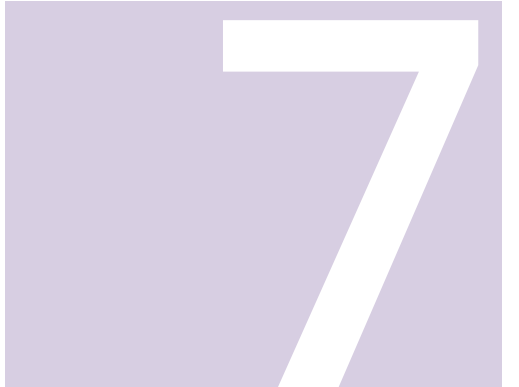

Para elegir un turno deberás hacer click en la flechita y seleccionar del desplegable.

Recordá que la elección del turno podrá no ser respetada dependiendo de las vacantes al momento de la asignación.

Para indicar un período lectivo de inscripción deberás hacer click en la flechita y seleccionar del desplegable. Este dato es solo a modo de declaración y no implica que solo puedas inscribirte en ese período del año.

|                                                   |                | Forn                                         | nulario de preins                                     | cripción                   |
|---------------------------------------------------|----------------|----------------------------------------------|-------------------------------------------------------|----------------------------|
|                                                   |                | LIMPIAR FORMULAR                             | •                                                     | All all a second           |
|                                                   | Para minter di | Campon<br>Danzan, se recenta cangar el fe da | reputidas para Ervitār al<br>Zatomerita al Frinal y D | thermanises<br>contraction |
| Tipo Documenta     DNI - Documento Nacional de Id | entidad        | ➤ N <sup>*</sup> Docum                       | sento -                                               | ×                          |
| E-ma                                              | 0+             |                                              |                                                       |                            |
| *                                                 | (              | 🔿 Masculino 🔿 Femenir                        | 10                                                    |                            |
| Mañana                                            |                |                                              |                                                       |                            |
| Tarde                                             |                |                                              |                                                       |                            |
| Noche                                             |                |                                              |                                                       |                            |
|                                                   |                |                                              |                                                       | -                          |
|                                                   |                |                                              | ±                                                     | 8                          |
|                                                   |                |                                              | AGREGAR MÁS ARCI                                      | HIVOS                      |
|                                                   |                |                                              |                                                       |                            |
|                                                   |                |                                              |                                                       |                            |

| D Universidad Nacional<br>de General Sarmiento                        |                                           |
|-----------------------------------------------------------------------|-------------------------------------------|
| Formulario                                                            |                                           |
| Apellidos *                                                           | Nombres*                                  |
| Nacionalidad -<br>Argentino                                           | <ul> <li>Fecha de nacimiento *</li> </ul> |
| Carreras -                                                            |                                           |
| 1/2020                                                                |                                           |
| 2/2020                                                                |                                           |
| Archivos adjuntos (Verifique que las imágenes sean claras y legibles) |                                           |
| Acreditación de Identidad - hasta 8 archivels                         |                                           |
| Agregue una imagen o pdf con la Acreditación de identidad             |                                           |

|                                                                                                    | Universidad Nacional<br>dis Ceneral Sampenta                                                    | Formulario de preinscripción                                                |
|----------------------------------------------------------------------------------------------------|-------------------------------------------------------------------------------------------------|-----------------------------------------------------------------------------|
|                                                                                                    | Formulario                                                                                      | LIMPIAR FORMULARIO                                                          |
|                                                                                                    | Astrodización de lidentidad - hava 8 anti-rea                                                   |                                                                             |
| and the second second se |                                                                                                 | It such as DNL we confirm gars pands an at finance y we share and a primary |
|                                                                                                    | Agregue una imagen o por con la Acrepitación de identidad                                       |                                                                             |
|                                                                                                    |                                                                                                 | Es necesario subir al menos un archivo para enviar el formulario            |
|                                                                                                    | 1- Certificado de CUIL - husta 8 archiverte -                                                   |                                                                             |
|                                                                                                    | Agregue una imagen o pdf de la constancia de CUIL                                               | <b>主</b> 审                                                                  |
|                                                                                                    |                                                                                                 | AGREGAR MÁS ARCHIVOS                                                        |
|                                                                                                    | Accreditación de estudios - nasta 8 archivo/s                                                   |                                                                             |
|                                                                                                    | Agregue una imagen o pdf con la Acreditación de Estudio                                         | ± 8                                                                         |
|                                                                                                    |                                                                                                 | AGREGAR MAS ARCHIVOS                                                        |
|                                                                                                    |                                                                                                 |                                                                             |
|                                                                                                    | Certificado de Salud - Isans a uchivos                                                          |                                                                             |
|                                                                                                    | Certificado de Salud - Nava B uchurols     Agregue una imagen o pól con el Certificado de Salud | ± 1                                                                         |

Luego de terminar con la carga de datos personales deberás subir los **archivos de la documentación** solicitada. Los únicos archivos obligatorios para la inscripción son las imágenes de frente y dorso del DNI. Recordá revisar que las imagenes esten en foco, centradas, y que los datos puedan leerse con claridad.

Con respecto al resto, si bien no son obligatorios, es importante que subas la mayor cantidad de documentación que tengas. La documentación faltante te será solicitada más adelante por la universidad.

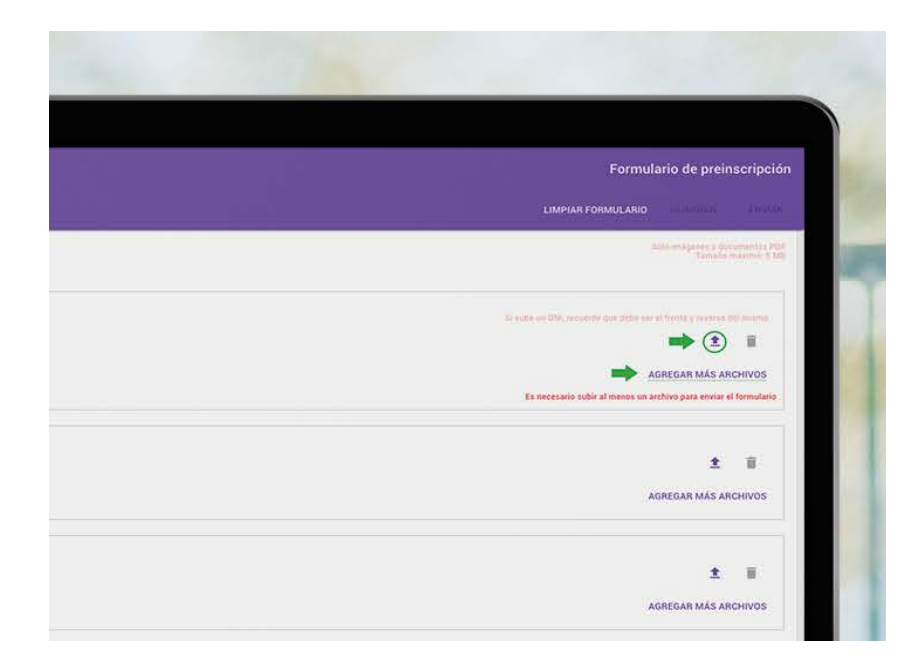

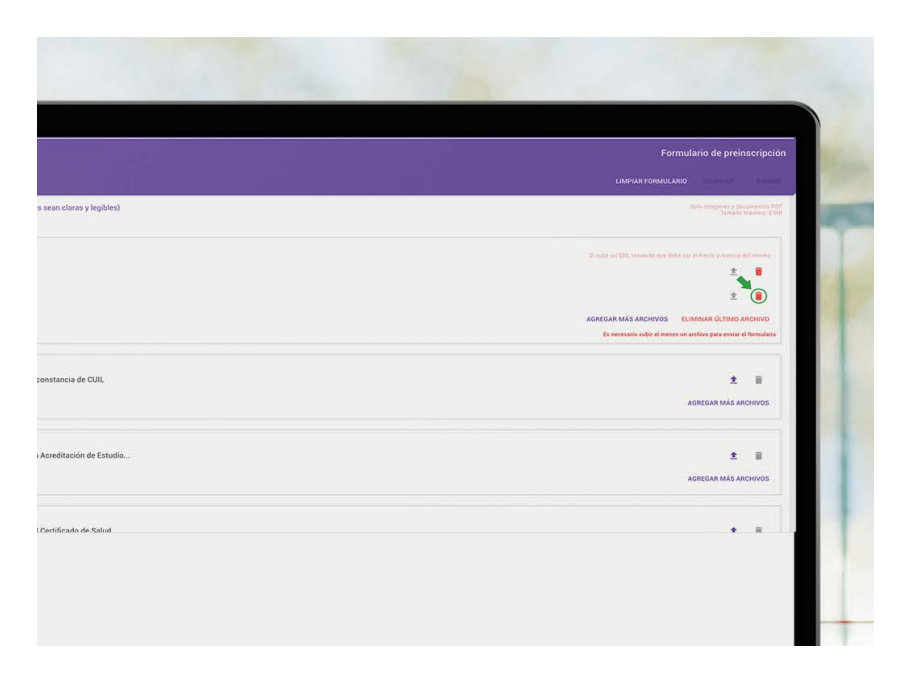

Para la **Acreditación de Identidad**, deberás subir frente y dorso de tu DNI (o, en caso de ser extranjero y no contar con DNI, las imágenes necesarias de tu pasaporte. Podés subir hasta 8 archivos). Para esto tenés que hacer click en la flecha y seleccionar la imagen desde donde la tengas guardada.

Luego clickeá en "AGREGAR MÁS ARCHIVOS" y hacé lo mismo para las demás imágenes.

En caso de error, podés eliminar la imagen seleccionada clickeando en el tachito que se encuentra a la derecha de la flecha.

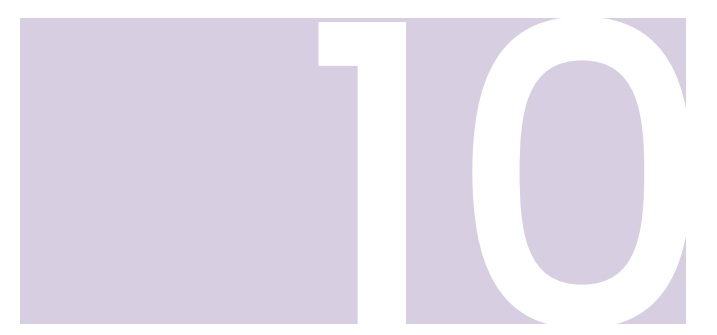

Para subir la **constancia de CUIL** deberás descarla ingresando a: https://www.anses.gob.ar/consulta/constancia-de-cuil y luego subir el archivo clickeando en la flecha.

Si tu DNI ya tiene tu número de CUIL en el dorso, podés subir una foto de esa carilla nuevamente en este paso.

| - |  |
|---|--|
|   |  |
|   |  |
|   |  |
|   |  |
|   |  |
|   |  |
|   |  |
|   |  |
|   |  |
|   |  |

| Formulario de preinscripción                                                                                                    |  |
|----------------------------------------------------------------------------------------------------|--|
| AGREGAR MÁS ARCHIVOS                                                                                                    |  |
| ב الله<br>Agregar Más Archivos                                                                                                    |  |
| ع الله معنانية معنانية م |  |
| ک 🛢<br>Agregar Más Archivos                                                                                                    |  |
| AGREGAR MÁS ARCHIVOS                                                                                                    |  |

| U de Gener                                                                                                    | al Samiento                                             | Formulario de preinscripción |
|----------------------------------------------------------------------------------------------------|---------------------------------------------------------|------------------------------|
| Formulario                                                                                                    |                                                         |                              |
| Acredita                                                                                                    | ción de estudios - hasta 8 archiva/s                    |                              |
|                                                                                                    | Agregue una imagen o pdf con la Acreditación de Estudio | ± ii                         |
| and the second second s |                                                         | AGREGAR MÁS ARCHIVOS         |
| Certifica                                                                                                    | do de Salud - hassa 8 archive/s                         |                              |
| 0                                                                                                    | Agregue una imagen o pdf con el Certificado de Salud    | ± 1                          |
|                                                                                                    |                                                         | AGREGAR MÁS ARCHIVOS         |
| Foto del                                                                                                    | Interessão - Rusta B archive/r                          |                              |
| 0                                                                                                    | Agregue una imagen con su Foto (tipo Carnet de frente)  |                              |
| 9                                                                                                    |                                                         | AGREGAR MÁS ARCHIVOS         |
|                                                                                                    |                                                         |                              |
| - Otros ar                                                                                                    | CRIVOS - PANTA E AFCRIVOVA                              |                              |

Para la **Acreditación de Estudios Secundarios** deberás subir la documentación que tengas de tu tílulo o educación secundaria. La misma puede ser el título, analítico, constancia de título en trámite o constancia de alumno regular. Es importante que subas imágenes de todas las carillas que contengan información.

## Recordá que, de no contar con esta documentación, podrás matricularte y enviar el formulario de todas formas, ya que no es obligatoria en esta instancia.

El **Certificado de Salud** no debés subirlo de momento, ya que es una constancia que emite la universidad y en esta instancia no es posible que la tramites.

|                                                                                                    | Universidad Rescond     General Samento     Formulario                                                                                                    | Formulario de preinscripción |
|----------------------------------------------------------------------------------------------------|----------------------------------------------------------------------------------------------------|------------------------------|
| Concession of the second second second second second second second second second second second second second se | Acceditación de estudios - Nassa Blanches/s                                                                                                    |                              |
|                                                                                                    | Agregue una imagen o pdf con la Acreditación de Estudio                                                                                                    | ± =                          |
|                                                                                                    |                                                                                                    | AGREGAR MÁS ARCHIVOS         |
|                                                                                                    | Certificado de Salud - hasta 8 antivora.                                                                                                    |                              |
|                                                                                                    | Agregue una imagen o pdf con el Certificado de Salud                                                                                                    | ± 1                          |
|                                                                                                    | JI                                                                                                    | AGREGAR MAS ARCHIVOS         |
|                                                                                                    | Foto del interesso - kusta il uchuera                                                                                                    |                              |
|                                                                                                    | Agregue una imagen con su Foto (tipo Carnet de frente)                                                                                                    | 2 1                          |
| 1.000                                                                                                    |                                                                                                    | AGREGAR MÁS ARCHIVOS         |
| 1 State                                                                                                    | Otros archives - hans & archives                                                                                                    |                              |
|                                                                                                    |                                                                                                    | AGREGAR MAS ARCHIVOS         |
|                                                                                                    |                                                                                                    |                              |
|                                                                                                    | Formulario de preinscripción<br>LIMPIAR FORMULARIO IL MARCINA Arrita                                                                                               |                              |
|                                                                                                    | Formulario de preinscripción<br>LIMPHAR FORMULARIO MENTRE PORT<br>MARINE STANDARIO<br>MARINE STANDARIO<br>MARINE STANDARIO<br>MARINE STANDARIO<br>MARINE STANDARIO |                              |

Para cargar la **Foto del Interesado** hacé click en la flecha y seleccioná la imagen desde donde la tengas almacenada. Recordá que la foto debe estar en foco y ser tomada de frente (foto tipo carnet) en lo posible sobre un fondo liso.

| 🚺 Universidad Nacional<br>de General Sarmiento          | Formulario de prein |                      |
|---------------------------------------------------------|---------------------|----------------------|
| Formulario                                              |                     | LIMPIAR FORMULARIO   |
| Acreditación de éstudios - Nasta 8 archiva/s            |                     |                      |
| Agregue una imagen o pdf con la Acreditación de Estudio |                     | 1                    |
|                                                         |                     | AGREGAR MÁS ARCHIVOS |
| - Certificado de Salud - Nasta Riarchivo/s              |                     |                      |
| Agregue una imagen o pdf con el Certificado de Salud    |                     | ± 1                  |
|                                                         |                     | AGREGAR MÁS ARCHIVOS |
| Poto del interesido - husta 8 archivela                 |                     |                      |
| Agreque una imagen con su Foto (tipo Carnet de frente)  |                     |                      |
|                                                         |                     | AGREGAR MÁS ARCHIVOS |
| Otros archivos - hana 8 archivos                        |                     |                      |
|                                                         |                     | AGREGAR MÁS ARCHIVOS |
| Condiciones                                             |                     |                      |

En **otros archivos** podrás subir cualquier otro tipo de documentación que creas necesaria para la inscripción. Este espacio es muy importante para aquellos aspirantes que cuenten con 4 materias aprobadas en otra universidad o 6 en un terciario. En este caso, deberán subir imágenes del certificado de materias aprobadas, título o analítico total o parcial emitido por la institución correspondiente. De esta manera se les darán por aprobados los Talleres Iniciales de la carrera seleccionada.

| W de General Samento                                                                                                    | Formulario de preinscripcio                                      |
|----------------------------------------------------------------------------------------------------|------------------------------------------------------------------|
| Formulario                                                                                                    | ORMULARIO                                                        |
|                                                                                                    | AGREGAR MAS ARCHIVOS                                             |
| Foto del interesado - Norta 8 archite/a                                                                                                    |                                                                  |
| Agregue una imagen con su Foto (tipo Carnet de frente)                                                                                                    | ± 11                                                             |
|                                                                                                    | AGREGAR MÁS ARCHIVOS                                             |
| Otros archivos - tasta 8 archivos -                                                                                                    |                                                                  |
|                                                                                                    | AGREGAR MÁS ARCHIVOS                                             |
|                                                                                                    |                                                                  |
| Ante el aislamiento social, preventivo y obligatorio, por la propagación del Coronavirus(COVID-19) y la necessidad de realizar de forma no presencial la matriculación y los actos/gestiones y/o tránite<br>inscripción, se solicitara que la documentación necesaria para terminar la tramitación se presente en el Departamento de Bedelía, en el momento en que la Universidad retorne integramente las activ<br>garantizadas las óptimas condiciones sanitarias.<br>Dicha documentación es la siguiente: Documento de Identidad, CUIL, Acreditación de Estudios.<br>Asumo el compromiso de presentar dicha documentación al momento en que la Universidad la solicite, siendo éstas requisitos de ingreso establecidos en la Ley de Educación Superior. | s que resultan necesarios para la<br>idades presenciales y esten |
| Ingrese la siguiente validación para poder Guardar y/o Enviar el formulario                                                                                                    |                                                                  |

A) Una vez culminada la carga de archivos, deberás leer la declaración jurada y tildar en conformidad en el recuadro que aparece a la izquierda del texto.

B) Finalmente deberás validarte como persona haciendo click en "no soy un robot" al pie del formulario.

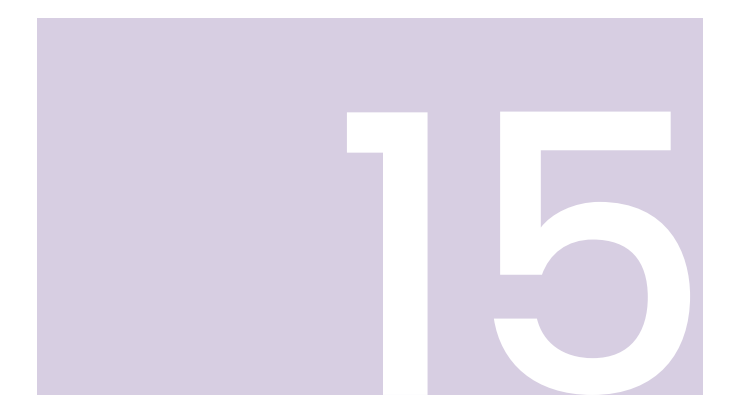

Finalizado esto, y si no olvidaste cargar ninguno de los datos o archivos obligatorios, verás que el botón enviar (antes grisado) ahora figura en blanco. Hacé click allí para enviar el formulario y finalizar tu inscripción o clickeá en "guardar" si querés volver a abrirlo en otro momento para terminar la carga. Es importante aclarar que el guardado del formulario no finaliza la inscripción. Para terminar de inscribirte deberás siempre clickear en "enviar".

| 1 Universidad Nacio<br>de General Sarmie | nal<br>Mio Formu                                                                                                    | alario de preins                        | scripción |
|------------------------------------------|----------------------------------------------------------------------------------------------------|-----------------------------------------|-----------|
| Formulario                               | LIMPIAR FORMULARIO                                                                                                    | GUARDAR                                 | ENVIAR    |
|                                          |                                                                                                    | AGREGAT MAS ARC                         | HIVO.     |
| Foto del interesad                       | G - hasta 8 sectivo/s                                                                                                    | D                                       | A         |
| Agregue                                  | una imagen con su Foto (tipo Carnet de frente)                                                                                                    | ±                                       | 8         |
|                                          |                                                                                                    | AGREGAR MÁS ARC                         | HIVOS     |
| Otros archivos - h                       | arts & archivers                                                                                                    |                                         |           |
|                                          |                                                                                                    | AGREGAR MÁS ARC                         | HIVOS     |
| Condiciones                              |                                                                                                    |                                         |           |
|                                          | Ante el aislamiento social, preventivo y obligatorio, por la propagación del Coronavirus(COVID-19) y la necesidad de realizar de forma no presencial la matriculación y los actos/gestiones y/o trámites que resul<br>inscripción, se solicitara que la documentación necesaria para terminar la tramitación se presente en el Departamento de Bedelía, en el momento en que la Universidad retome integramente las actividades pre<br>garantizadas las óptimas condiciones sanitarias. | ltan necesarios pa<br>senciales y estén | ara la    |
|                                          | Dicha documentación es la siguiente: Documento de Identidad, CUIL, Acreditación de Estudios.                                                                                                    |                                         |           |

| D Universidad Naci<br>de General Sarm | iorial<br>lento :                                                                                                    |                                                                                                    | Formulario de preinscripción                                                                                                    |
|---------------------------------------|----------------------------------------------------------------------------------------------------|----------------------------------------------------------------------------------------------------|----------------------------------------------------------------------------------------------------|
| Formulario                            |                                                                                                    |                                                                                                    | LIMPIAR FORMULANIO GUARDAR ENVIAR                                                                                                    |
| Foto del interesa                     | ido - hussa e antividor -                                                                                                    |                                                                                                    | BA                                                                                                    |
| G Agrego                              | ie una imagen con su Foto (tipo Carnet de frente)                                                                                                    |                                                                                                    | ± ii                                                                                                    |
|                                       |                                                                                                    |                                                                                                    | ADREDAR MÁS ARCHIVOS                                                                                                    |
| Otros atcrivos -                      | hasla & webmi/s                                                                                                    | Para poder guardar ó enviar el formulario, debe volver a ingresar el email:                                                                                                    |                                                                                                    |
|                                       | R                                                                                                    | ecorda que una vez enviado el formulario, los datos no podrán modificarse.<br>•mail •                                                                                                    | AGREGAR MÁS ARCHIVOS                                                                                                    |
| Condiciones                           |                                                                                                    |                                                                                                    |                                                                                                    |
|                                       | Ante el aislamiento social, preventivo y obligatorio, por la propagado<br>inscripción, se solicitara que la documentación necesaria para fermi<br>garantizadas las óptimas condiciones sanifarias. | DE Coronavitus(CUVID-19) y la necesidad de réalizar de torma no presental la matriculació<br>nar la tramitación se presente en el Departamento de Bedelia, en el momento en que la Univers | n y los actos/gestiones y/o trámites que resultan necesarios para la<br>idad retome integramente las actividades presenciales y esten |
| M                                     | Dicha documentación es la siguiente: Documento de Identidad, CUIL                                                                                                    | "Acreditación de Estudios.                                                                                                    |                                                                                                    |

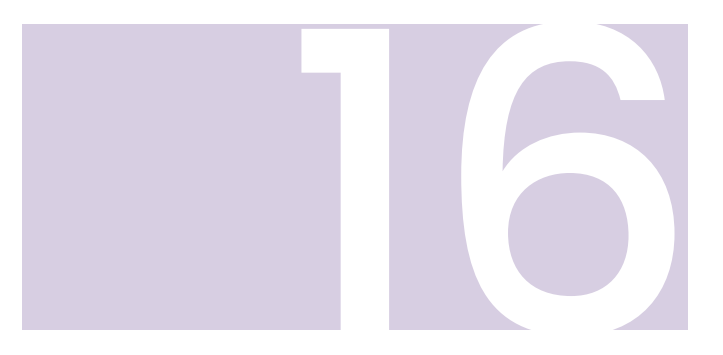

Por último, el sistema te pedirá que vuelvas a ingresar tu mail (debe ser el mismo que cargaste en el formulario). Una vez hecho esto, clickeá en guardar y habrás finalizado tu inscripción. Un mail de confirmación te llegará al mail ingresado.

# IMPORTANTE

Las inscripciones a Talleres Iniciales serán realizadas en forma automática por el Departamento de Bedelía. Dependiendo del número de vacantes, es probable que en algunos casos el turno asignado no coincida con el seleccionado en el formulario. Les alumnes cuyas carreras tengan materias liberadas (materias sin correlatividades) podrán inscribirse a por SIU Guaraní en las fechas establecidas por calendario académico.

Para más información visitar: https://www.ungs.edu.ar/

#### DEPARTAMENTO DE BEDELÍA

Cualquier duda o consulta escribir a bedelia@campus.ungs.edu.ar

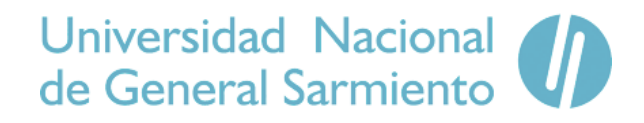